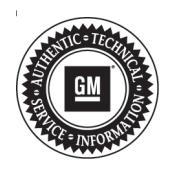

# **Service Bulletin**

Bulletin No.: 18-NA-116 Date: April, 2018

## INFORMATION

#### Subject: Install API Manager Message Displayed After Radio Replacement

| Brand:   | Model:     | Model Year: |      | VIN: |    | Engine  | Transmission: |
|----------|------------|-------------|------|------|----|---------|---------------|
|          |            | from        | to   | from | to | Engine. |               |
| Cadillac | CTS        | 2017        | 2018 |      |    |         |               |
| Cadillac | ATS<br>XTS | 2018        | 2018 |      |    | All     | All           |
| GMC      | Terrain    | 2018        | 2018 |      |    |         |               |

| Involved Region or Country | North America and N.A. Export Regions                                                                                                    |  |  |  |  |
|----------------------------|----------------------------------------------------------------------------------------------------|--|--|--|--|
| Additional Options (RPOs)  | Equipped with Infotainment System (RPO IOU or IOT)                                                                                                    |  |  |  |  |
| Condition                  | Please Install API Manager through AppShop   Dismiss   Dismiss   Some customers/technicians may comment on the radio displaying the message "Please Install API Manager through AppShop" when downloading or launching an app after radio replacement. |  |  |  |  |
| Cause                      | This message could occur if the Radio Reset procedure was not followed in SI prior to removal of the radio.                                                                                                    |  |  |  |  |
| Correction                 | Reinstall the previously removed radio then perform the radio reset.                                                                                                    |  |  |  |  |

### Service Procedure

If you encounter a vehicle with the above concern, reinstall the previously removed radio then perform the radio reset. Refer to *Radio Reset* in SI. If the condition persists, delete the app and download it again.

## **Parts Information**

No parts needed for this condition.

| Version  | 1                       |
|----------|-------------------------|
| Modified | Released April 13, 2018 |

GM bulletins are intended for use by professional technicians, NOT a "<u>do-it-yourselfer</u>". They are written to inform these technicians of conditions that may occur on some vehicles, or to provide information that could assist in the proper service of a vehicle. Properly trained technicians have the equipment, tools, safety instructions, and know-how to do a job properly and safely. If a condition is described, <u>DO NOT</u> assume that the bulletin applies to your vehicle, or that your vehicle will have that condition. See your GM dealer for information on whether your vehicle may benefit from the information.

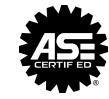

WE SUPPORT VOLUNTARY TECHNICIAN CERTIFICATION